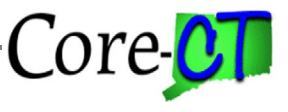

## Overview

This job aid will assist users in opening a private session in Edge, Chrome, and Firefox. Opening a private session will help the team identify if an issue in Core-CT is related to cache.

## Edge

In Edge, click the three dots icon on the top right of the screen. Select "New InPrivate Window".

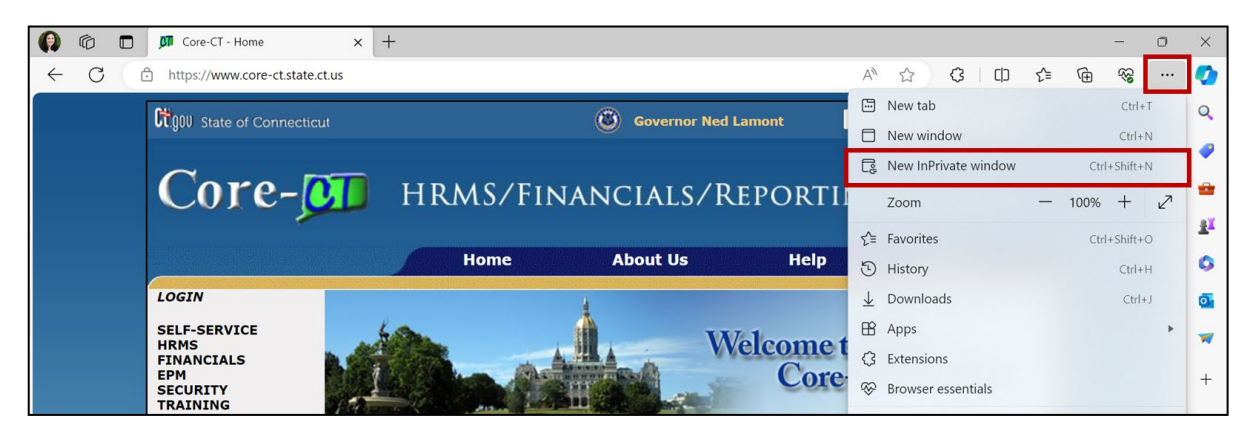

An InPrivate session will be displayed. Navigate to Core-CT to log in.

| InPrivate InPrivate tab                                                                                                    | × +                                                                                                    |                                                                                                    |  |      | 0            |  |
|----------------------------------------------------------------------------------------------------|----------------------------------------------------------------------------------------------------|----------------------------------------------------------------------------------------------------|--|------|--------------|--|
| ← C (Q                                                                                                    |                                                                                                    | ٢                                                                                                    |  | ć= 🛈 | <del>%</del> |  |
|                                                                                                    | InPrivate                                                                                                    | e browsing                                                                                                    |  |      |              |  |
|                                                                                                    | InPrivate search with Microsoft Bing                                                                                                |                                                                                                    |  |      |              |  |
| ✓ What InPrivate browsi<br>Deletes your browsing info wh<br>Saves collections, favorites, and<br>Prevents Microsoft Bing search                            | <b>ng does</b><br>en you close all InPrivate windows<br>I downloads (but not download history)<br>es from being associated with you | What InPrivate browsing doesn't do<br>Hide your browsing from your school, employer, or internet service<br>Give you additional protection from tracking by default<br>Add additional protection to what's available in normal browsing |  |      |              |  |
| Always use "Strict" tracking prevention when browsing InPrivate If this is off, we'll use the same tracking prevention setting as a normal browsing window |                                                                                                    |                                                                                                    |  |      |              |  |
| ↓ More details                                                                                                    |                                                                                                    |                                                                                                    |  |      |              |  |

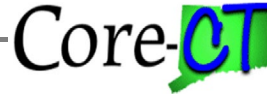

## Chrome

In Chrome, click the three dots icon on the top right of the screen. Select "New Incognito Window".

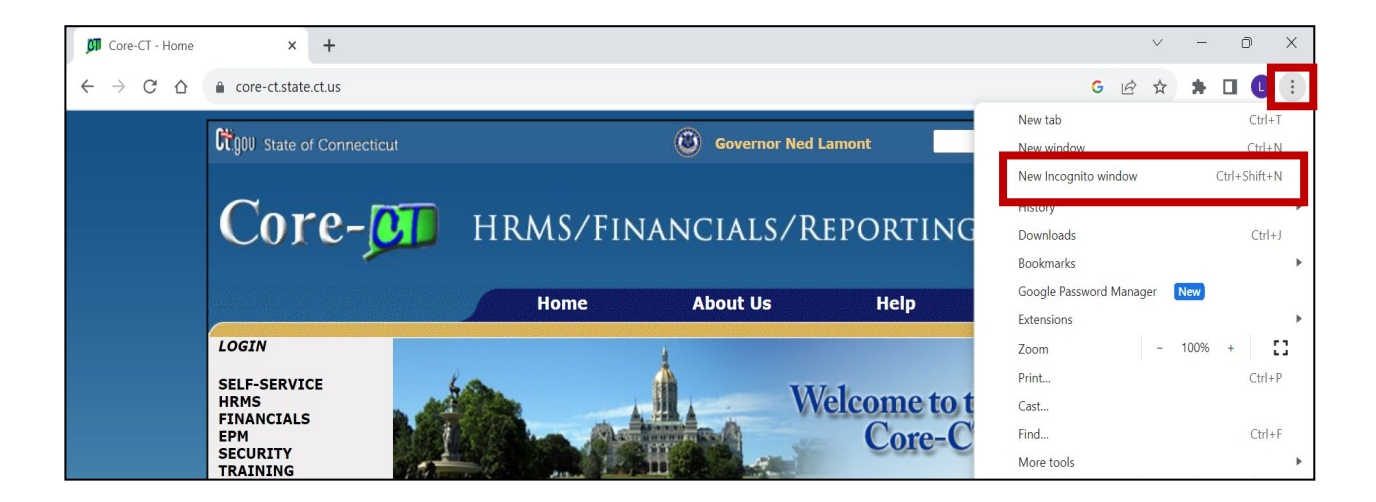

An Incognito session will be displayed. Navigate to Core-CT to log in.

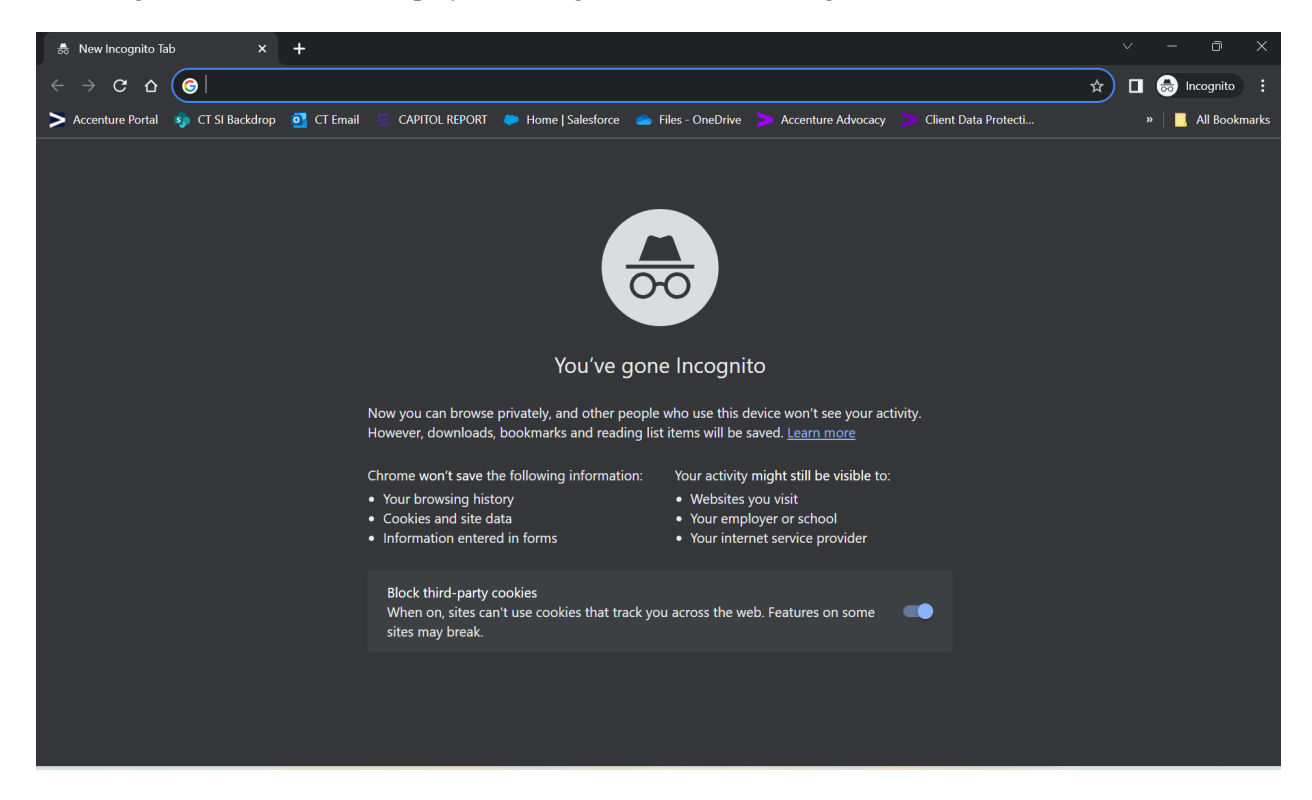

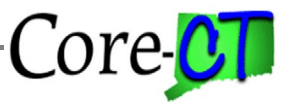

## Firefox

In Firefox, click the three line icon on the top right of the screen. Select "New Private Window".

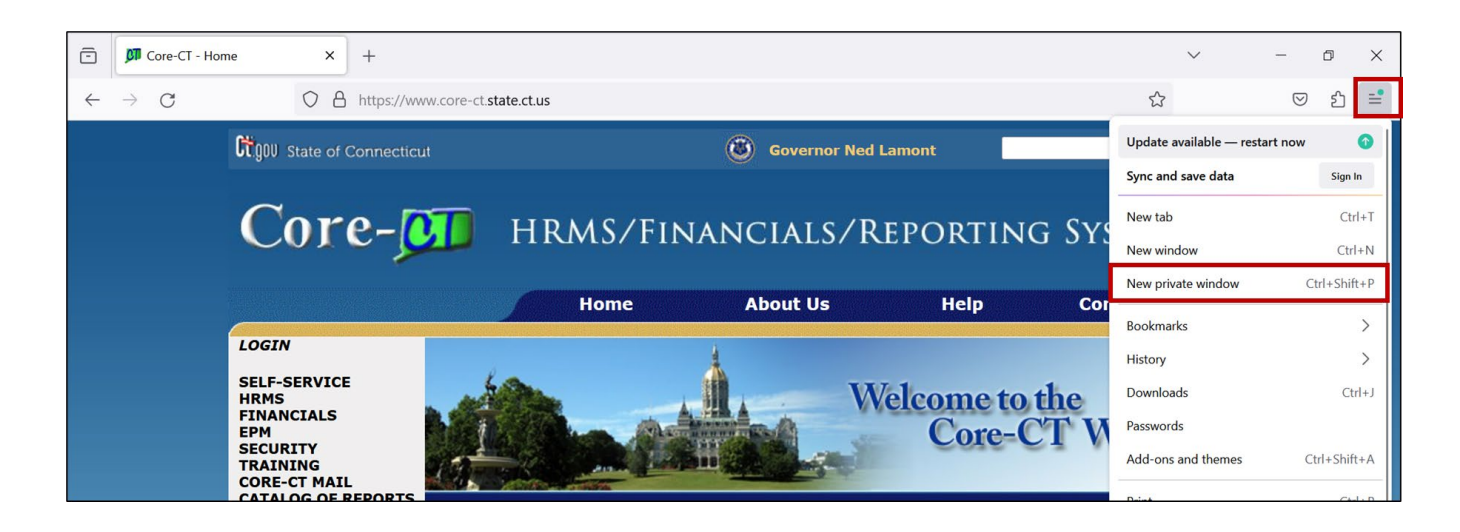

A private session will be displayed. Navigate to Core-CT to log in.

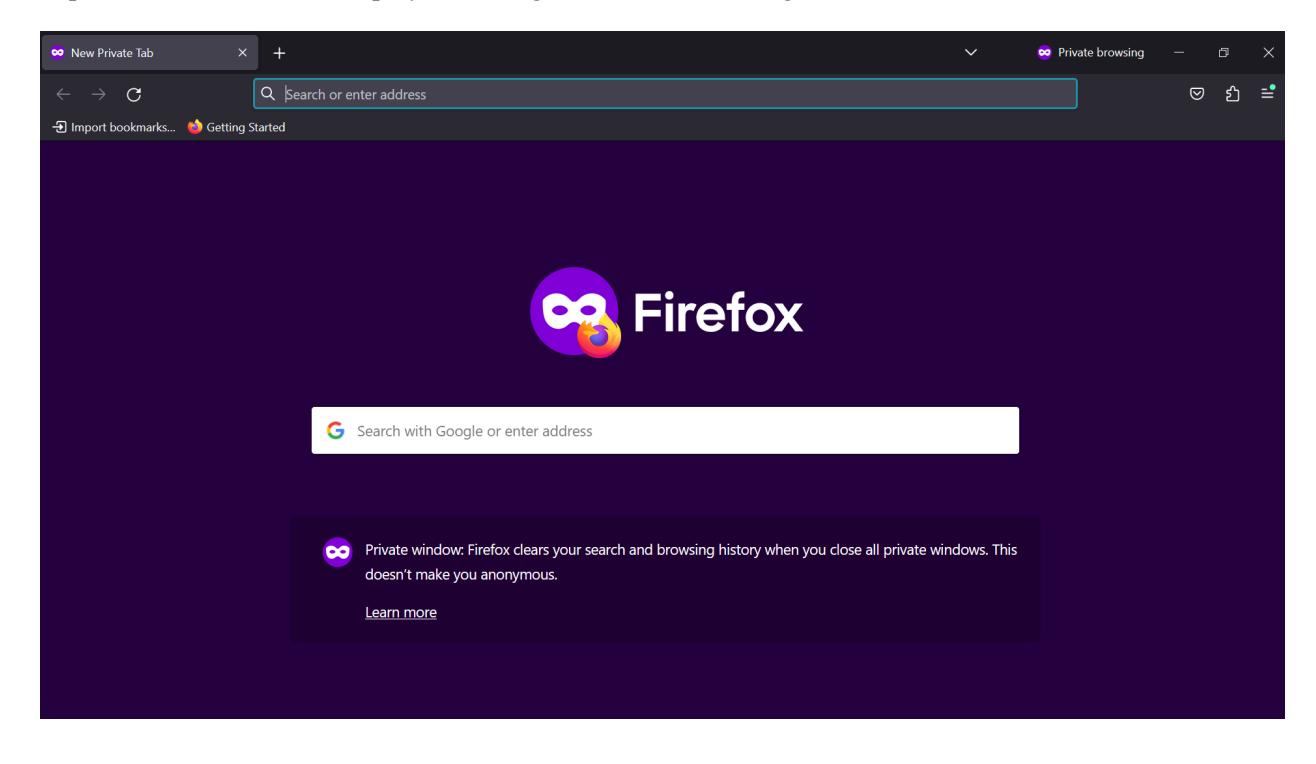